# Working with User Profiles and User Profile Groups Stratum.Viewer 6

#### **Getting Started**

- <u>Access to User Profile &</u> <u>User Profile Group</u> <u>Administration</u>
- Introduction to User Profiles
   & User Profile Groups
- Quick Start Give Users
   Access to Stratum.Viewer

#### Tasks

- Add a User Profile
- Add a User Profile Group
- Define a Common Home Page for a User Group
- Delete a User Profile
- Delete a User Profile Group
- Disable or Enable a User
   Profile
- Edit a User Profile
- Edit a User Profile Group

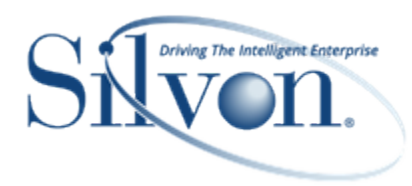

#### **Additional Information**

#### Windows

- Delete User Profile Window
- Select User Window
- User Profile Window
- User Profile Group Window

#### **Advanced Concepts**

- <u>Changing the Owner of a User's</u> <u>View, User List, Conditional</u> <u>Format, or Action</u>
- Impact of Roles on What Data You can Access in Stratum.Viewer
- Relationship between User Profiles, User Profile Groups, and Roles
- Relationship between View Groups and User Profile Groups

#### FAQ

 What Happens to Objects Created by Users when their User Profiles are Deleted?

#### Definitions

- Role
- User Profile
- User Profile Group
- View Group

## Access to User Profile & User Profile Group Administration

Your user profile level controls what you can do with user profiles and user profile groups.

|                        | User Profiles |      |                   | User Profile Groups |      |        |
|------------------------|---------------|------|-------------------|---------------------|------|--------|
| User Profile Level     | Add           | Edit | Disable or Delete | Add                 | Edit | Delete |
| Casual                 |               |      |                   |                     |      |        |
| Advanced               |               |      |                   |                     |      |        |
| View Administrator     |               |      |                   | х                   | х    | х      |
| Security Administrator | х             | х    | х                 | х                   | х    | х      |

#### Introduction to User Profiles & User Profile Groups

Administrators use user profiles and user profile groups in combination with roles to give users access to Stratum.Viewer.

User profiles control which features and functions users can access in the application. The levels of access are casual, advanced, view administrator, or security administrator.

- **Casual Users** have access to basic view features such as running views, editing existing sorts and filters, and saving views in that edited state as shared views or their own personal views.
- Advanced Users have access to all non-administrator functionality -- they can build user lists, create user links, create actions and conditional formats, make edits to existing views and save them as shared views or their own personal views, access view explorer, and insert new measure items and charts into views.
- View Administrators have access to all non-administrator functionality plus partial administrator access. That access includes setting up new views from scratch, setting up view groups, adding user profile groups using roles and user profiles already set up by a security administrator, and changing owners of various items in Stratum.Viewer (views, actions, user lists, conditional formats).
- Security Administrators have access to all functionality including setting up roles and user profiles.

User profile groups provide administrators with a means of organizing users with common application needs. For example, a group of sales representatives may need access to the same sales and budget data and related views. Administrators can set up a user profile group, attach a role and view groups to it, and then assign the sales representatives to that group. All users in the group will see the same data and the same view groups in the left panel.

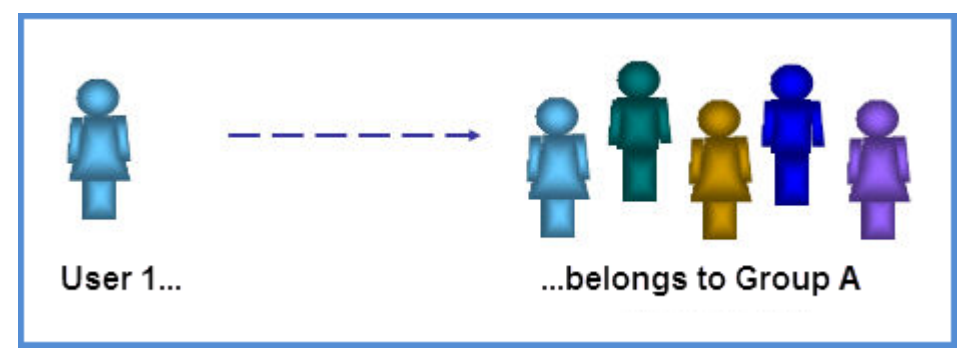

User profiles and user profile groups are flexible. You can assign the entire group the same role or assign each user's user profile a unique role. The second option still gives users access to the same view groups, but the data that each user sees in views will be unique to their role permissions.

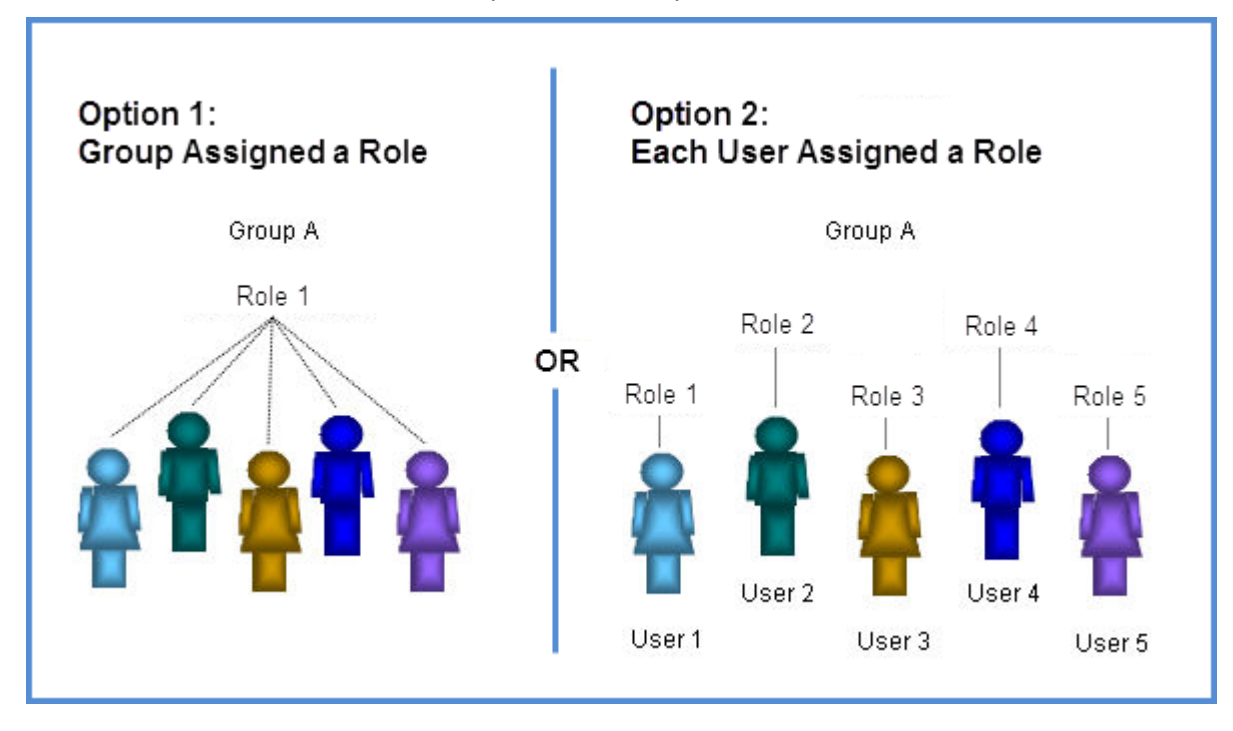

#### **Quick Start - Give Users Access to Stratum.Viewer**

Anyone that needs access to Stratum. Viewer will need to have a role, user profile, and user profile group plus have at least one view group assigned to their user profile group.

The next few pages show a typical path taken for setting up access. The process is flexible and these steps can be performed in a different order depending on your preference and what definitions related to this set up already exist at the time you add a new user. For example, if a user profile group already exists, you can use that group for the new user if it meets the user's needs within the application. Or, if a suitable role exists, you can use that role for this user.

# Add a view group(s) using the View Group window.

- Skip this step if view groups that are suitable for the new user already exist.
- Click View Group in the left panel to access the window.

| Sratum. <                        |  |
|----------------------------------|--|
| Admin Utilities                  |  |
| Application                      |  |
| Conditional Format               |  |
| Role<br>Select Members Options   |  |
| User Link                        |  |
| User List                        |  |
| Add_change_or_delete_view_groups |  |
| view                             |  |
| View Group                       |  |
| Brand Managers Consumer God      |  |
| My Poports                       |  |
| View Group                       |  |
|                                  |  |
| View Group: Select a view group  |  |
| General Views User Links         |  |
| General                          |  |
| Name:                            |  |
| Description:                     |  |
|                                  |  |
| Picture                          |  |
| Picture: Browse                  |  |
| Remove Picture?                  |  |
| Startup Status                   |  |
| View Group Collapsed             |  |
| O View Group Expanded            |  |

# 2 Add a user profile group using the User Profile Group window.

- Skip this step if a group that's suitable for the new user already exists.
- Click User Profile Group in the left panel to access the <u>window</u>.
- If you want users who belong to this group to share the same role and there is an existing role that suits the group needs, you can select the role from this User Profile Group window and skip Step 3.
- Attach at least one view group to the user profile group.

| Sratum. <                                                                                                    |                                            |
|----------------------------------------------------------------------------------------------------|--------------------------------------------|
| Admin Utilities<br>Application<br>Conditional Format<br>Role<br>Select Members Options<br>Here tight<br>Add, change, or delete user profile groups. |                                            |
| View 🖑<br>View Group                                                                                                    |                                            |
| Brand Managers Consumer Goods                                                                                                    |                                            |
| User                                                                                                    | Profile Group                              |
|                                                                                                    |                                            |
| User Profile Group: Select a user profile gro                                                                                                    | up 🗸                                       |
| General                                                                                                    |                                            |
| Name:                                                                                                    |                                            |
| Role: Select a role                                                                                                    | <b>v</b>                                   |
| Override Home Page                                                                                                    | (ex. http://www.silvon.com)                |
| View Groups                                                                                                    | User Profiles                              |
| Order Name                                                                                                    |                                            |
| 0 V 🗌 Admin Utilities                                                                                                    | No user profiles available to be assigned. |
| □ ∨ □ Base Views with Time Ranges                                                                                                    |                                            |
| 💿 🗸 🗌 Base Views without Time Ranges                                                                                                    |                                            |
| ○ ✔ □ Brand Managers Consumer Goods                                                                                                    |                                            |
|                                                                                                    |                                            |

# Add a role using the Role Maintenance window.

- Click Role in the left panel to access the Role window.
- Click New to open the Role Maintenance window and set up the role properties. Properties determine which dimension members and measures that users with this role will be able to access in Stratum.Viewer.
- If you want this new role assigned to the user profile group of the new user, select that group in the User Profiles tab. If you want the new role assigned to the new user's user profile, attach this role to the new user in Step 4.

| -Sratum                                                                                                    | <    |        |          |
|----------------------------------------------------------------------------------------------------|------|--------|----------|
| Admin Lifetion<br>Add, change, or delete roles.<br>Conditional Format<br>Role<br>Selec Members Options<br>User Link<br>User List<br>User Profile<br>User Profile Group |      |        |          |
|                                                                                                    | Role |        |          |
|                                                                                                    |      |        |          |
| Name 🔻                                                                                                    |      | Server | Database |
| View Administrator Partial                                                                                                    |      |        |          |
| View Administrator All                                                                                                    |      |        |          |
| Sales Directors East Coast                                                                                                    |      |        |          |
| RepBrokers Eastern                                                                                                    |      |        |          |

(3)

| Role Maintenance                  |                                   |                         |  |  |
|-----------------------------------|-----------------------------------|-------------------------|--|--|
|                                   | )                                 |                         |  |  |
| General                           |                                   |                         |  |  |
| Name: Division ABC Buye           | :rs                               |                         |  |  |
| Server:                           |                                   | ~                       |  |  |
| Database:                         |                                   | ~                       |  |  |
| Attributes Measures User Profiles |                                   |                         |  |  |
|                                   | Select Attributes to Allow Access |                         |  |  |
| Dimensions                        | Attributes                        | Access                  |  |  |
| ABC Classification Code           | ABC Classification Code Value     | All 🗸                   |  |  |
| Account Group                     | Account Group Value               | All 💙                   |  |  |
| Activity Account                  | Activity Account Value            | All 🗸                   |  |  |
| Buyer                             | Buyer Value                       | Partial - Member List ∨ |  |  |
| Commitment Identifer Value All V  |                                   |                         |  |  |

# 4 Add the new user's user profile using the User Profile window.

- Click User Profile in the left panel to access the <u>window</u>.
- For the Accessibility properties:
  - Select the user profile group that you added in Step 2.
  - Select a role if the selected user profile group doesn't have a role assigned to it. Otherwise, you don't need to select a role.

| Sratum. <                                                       |
|-----------------------------------------------------------------|
| Admin Utilities                                                 |
| Application<br>Conditional Format<br>Role                       |
| Add, change, disable, or delete user profiles.                  |
| User List<br>User Profile<br>User Profile<br>View<br>View Group |
| Brand Managers Consumer Goods                                   |
| Mv Reports                                                      |

|                                         | User Profile                  |  |  |
|-----------------------------------------|-------------------------------|--|--|
|                                         |                               |  |  |
| User Profile:                           | Select a user profile V       |  |  |
| General                                 |                               |  |  |
| First Name:                             |                               |  |  |
| Last Name:                              |                               |  |  |
| Windows User Name:                      |                               |  |  |
| Windows Domain:                         |                               |  |  |
| Email Address:                          |                               |  |  |
| Language:                               | English                       |  |  |
| 🗌 Disable User Profile                  |                               |  |  |
| Accessibility                           |                               |  |  |
| User Profile Group:                     | Select a user profile group V |  |  |
| Level:                                  | Casual                        |  |  |
| <u>Role:</u>                            | Select a role 🗸               |  |  |
| Override Home Page                      | (ex. http://www.silvon.com)   |  |  |
| User Options                            |                               |  |  |
| 🗹 Auto Hide Left Panel                  |                               |  |  |
| Show View Explorer                      |                               |  |  |
| Override Planning Update Format 1234.10 |                               |  |  |
| Override View Page Si                   | ze Rows: 10 Columns: 5        |  |  |

# Tasks

#### Add a User Profile

A user profile cannot be activated until it belongs to a group and has a role assigned to it (either individually or to its group). If user profile groups or roles do not exist yet, you may prefer to set them up first and then add user profiles. See also <u>Quick Start - Give Users Access to Stratum.Viewer</u> and <u>Relationship between User Profiles</u>, <u>User Profile Groups</u>, and <u>Roles</u>.

- 1. Click User Profile in the Admin Utilities view group.
- 2. Use the General section of the <u>User Profile window</u> to specify basic profile information about the user of this user profile.
  - The first and last name, the user's Windows user name (User ID), and the domain for their Windows profile are required.
    - The only special characters accepted in a user's Windows user name are ( ) . '
    - Invalid names are ones containing any of these characters: \ / " []: | <> + = ; , ? \* @
    - A name cannot consist entirely of spaces or entirely of all periods.

- Entering the user's email address is required if you want the user to be able to email views or receive action emails. If you leave the Email Address field blank, the user will not be able to email views or receive action emails.
- 3. Use the Accessibility section to control the user profile group, level of access within the application, and role for the user of this user profile. You can optionally specify a home page for the user as well.
  - **User Profile Group** Choose the group for this user profile. There must be at least one existing user profile group for this drop-down list to be populated. This aspect of a user profile also can be controlled via the <u>User Profile Group window</u>.
  - Level Choose what level of access the user for this user profile will have while using Stratum.Viewer. Options are Casual, Advanced, View Administrator, and Security Administrator.
  - Role If you assigned the user profile to a group that already has a role assigned to it, you do not need to select a role. The user profile will use the same role as the one assigned to the group and this drop-down list will be disabled. If the group does not have a role assigned to it -- because you planned for each user profile to have a unique role -- then you will need to select a role. The drop-down list will be disabled if no roles exist yet or the user profile has a security administrator level of access.
  - **Override Home Page -** Optionally assign this user a home page that differs from the global home page associated with Stratum.Viewer. Enter the information for the web site, shared document, directory, or other supplementary information that you want to act as the home page for this user. Use the Browse from

File or Browse the Web to buttons if needed to select a home page.

- 4. If you want to customize default interface and view behaviors for the user, use the properties in the User Options section. Or skip this step if you prefer that users customize their own options via their User Options window.
  - Auto Hide Left Panel when selected, the left panel will hide automatically after the user runs a view from it. If you prefer that the left panel remain visible for the user, leave this option deselected.
  - Show View Explorer when selected, view explorer will display automatically when the user runs a view. Otherwise, it will not display automatically, but the user can manually open it from the view toolbar.
  - Override Planning Update Format when selected, you can customize the format for planning updates that the user makes in views. The Browse button will be enabled. Click it to open the Select Format window and determine background color, font color, and other font properties for cells and values impacted by planning updates the user makes in views.
  - **Override View Page Size** when selected, you can control how many rows and columns display per page of views that the user runs in page mode (also known as collapsed mode). Enter a numeric value in the Rows and Columns fields.
- 5. Save 너 the user profile.

# Add a User Profile Group

- 1. Click User Profile Group in the Admin Utilities view group.
- 2. Specify a name for the group in the User Profile Group window.
- 3. Decide if you want to assign a role to the group. If not, skip to Step 4.
  - If you want all user profiles for this group to have the same role, select a role from the Role drop-down list.

**Note:** If a role does not exist, you can save the group without one. A security administrator can set up a role and assign the group to it from the Role Maintenance window.

- If you want each user profile for this group to have a unique role, don't select a role for the group. A security administrator can use the Role Maintenance or <u>User Profile window</u> to assign each user profile in the group to a role.
- 4. If you want to assign this user group a home page that differs from the global home page associated with Stratum.Viewer, use the Override Home Page property to do so.
  - Select the Override Home Page checkbox.
  - Enter the information for the web site, shared document, directory, or other supplementary information that

you want to act as the home page for this user group. Use the Browse from File or Browse the Web buttons if needed to select a home page.

- 5. Select the checkboxes of the view groups that you want displayed in the left panel for the user profile group. Optionally use the arrows next to selected view groups to change the order in which they'll appear in the left panel.
- 6. Use the User Profiles section to select the user profiles that will be assigned to this group.
  - If no user profiles exist yet or all existing user profiles are assigned to groups already, you can save the group with no user profiles assigned. A security administrator can use the User Profile window to set up a new user profile and attach it to the group or to switch an existing user profile to the group.

7. Save 🔚 the user profile group.

See also Relationship between User Profiles, User Profile Groups, and Roles.

#### Define a Common Home Page for a User Group

If you want all members of a particular user group to have a common home page, assign that group a home page with the followings steps.

- 1. Click User Profile Group in the Admin Utilities view group.
- 2. In the General section, select the Override Home Page checkbox.
- 3. Enter the information for the web site, shared document, directory, or other supplementary information that you

want to act as the home page for this user group. Use the Browse from File or Browse the Web

4. Save 🔚 the change.

#### **Delete a User Profile**

- 1. Click User Profile in the Admin Utilities view group.
- 2. Select the user profile in the User Profile window.
- Click Delete S
- 4. Select an option for Global Objects in the <u>Delete User Profile window</u> to determine how the user profile's global objects will be treated:

- **Delete** Global objects will be deleted. That includes global views, actions, conditional formats, user lists, and user links.
- **Reassign** Global objects will be reassigned to a security administrator. Choose a security administrator's user profile from the list that is enabled once you've selected Reassign.
- 5. Select an option for Shared Objects to determine how the user profile's shared views will be treated:
  - Delete Shared views will be deleted.
  - **Reassign** Shared views will be reassigned to an advanced user, view administrator, or security administrator. Choose the user profile from the list that is enabled once you've selected Reassign.
- 6. Click OK in the Delete User Profile window.
- 7. You will be warned that personal objects will be deleted and global / shared objects will the deleted or reassigned (depending on your choices in Steps 4 and 5). Click OK if you want to proceed with deleting the user profile.

#### **Delete a User Profile Group**

- 1. Click User Profile Group in the Admin Utilities view group.
- 2. Select the user profile group in the User Profile Group window.
- 3. Click Delete 🐼

**Note:** Users with user profiles that belonged to this user profile group will no longer be able to access Stratum. Viewer unless you assign a different group to their user profile.

#### **Disable or Enable a User Profile**

- 1. Click User Profile in the Admin Utilities view group.
- 2. Select the user profile from the User Profile window.
- 3. Select the Deselect User Profile option (to enable, deselect the option).
- 4. Save 🖿 the change.

### **Edit a User Profile**

- 1. Click User Profile in the Admin Utilities view group.
- 2. Select the user profile in the User Profile window.
- 3. Edit the desired General, Accessibility, or User Options properties.
  - An email address must be specified if you want the user with this user profile to be able to email views and receive action emails.
  - The Role drop-down list will be disabled if the Accessibility Level selected for the user profile is Security Administrator.
- 4. Save 🔚 the changes.

# Edit a User Profile Group

- 1. Click User Profile Group in the Admin Utilities view group.
- 2. Select the user profile group in the User Profile Group window.
- 3. Edit the desired properties.
  - The Role drop-down list will be disabled. If you wish to change the role associated with this user profile group, you must do so using Role Maintenance.
  - If you remove a user profile from the group, the user with that user profile will no longer be able to access Stratum.Viewer. You will need to re-assign the user profile to another group if you want the user to continue having access.
- 4. Save 🔚 the changes.

# Windows

#### **Delete User Profile Window**

|   | DELETE USER PROFILE X                                                                                                    |        |
|---|----------------------------------------------------------------------------------------------------|--------|
|   | Slobal Objects:   O Delete   Reassign   Select a user profile   Delete   Reassign   Select a user profile   OK   Cancel                                                                                                    |        |
| 1 | <ul> <li>Options for Global Objects:         <ul> <li>Delete - Select this option if you want to delete the global objects of the user whose profile is being deleted. Global objects are global views, user links, user lists, actions, and conditional formats.</li> <li>Reassign - Select this option if you want to retain the global objects of the user whose profile is being deleted. The list next to this option will be enabled and populated with the names of security administrators. Choose a security administrator, and upon deletion of the user profile their global objects will be reassigned to that administrator.</li> </ul> </li> </ul> |        |
| 2 | <ul> <li>Options for Shared Objects:         <ul> <li>Delete - Select this option if you want to delete the shared views of the user whose profile is being deleted.</li> <li>Reassign - Select this option if you want to retain the shared views of the user whose profile is being deleted. The list next to this option will be enabled and populated with the names of advanced users, view administrators, and security administrators. Choose a user, and upon deletion of the user profile their shared views will be reassigned to that user.</li> </ul> </li> </ul>                                                                                    | s<br>s |

**Note:** Personal objects will always be deleted for any user profile that is being deleted. Personal objects are personal views, user links, user lists, actions, and conditional formats.

# **Select User Window**

## Main Window Sections

|            | 1                                                                                                    | SELECT USER                                                                                           | ×                                                                                                    |
|------------|----------------------------------------------------------------------------------------------------|----------------------------------------------------------------------------------------------------|----------------------------------------------------------------------------------------------------|
| Selected l | Jser: Terry Nagee                                                                                                    |                                                                                                    |                                                                                                    |
| First Nam  | ie Last Name                                                                                                    | Accessibility Level                                                                                   | User Group                                                                                                    |
| Adam       | Green                                                                                                    | Casual                                                                                                | Casual User                                                                                                    |
| Allen      | Pravan                                                                                                    | View Administrator                                                                                    | View Administrator                                                                                                    |
| Carrie     | Jacobs                                                                                                    | Casual                                                                                                | Casual User                                                                                                    |
| Chris      | Davis 2                                                                                                    | Casual                                                                                                | Casual User                                                                                                    |
| Derek      | Temple                                                                                                    | View Administrator                                                                                    | View Administrator                                                                                                    |
| Michael    | Aspen                                                                                                    | Casual                                                                                                | Casual User                                                                                                    |
| Paul       | Orland                                                                                                    | Casual                                                                                                | Casual User                                                                                                    |
| Phil       | MacMillan                                                                                                    | Casual                                                                                                | Casual User                                                                                                    |
| Sherry     | Renee                                                                                                    | Casual                                                                                                | Casual User                                                                                                    |
| Terry      | Keifer                                                                                                    | Casual                                                                                                | Casual User                                                                                                    |
| Terry      | Nagee                                                                                                    | View Administrator                                                                                    | View Administrator                                                                                                    |
| Valeria    | Ardell                                                                                                    | View Administrator                                                                                    | View Administrator                                                                                                    |
|            |                                                                                                    | OK Cancel                                                                                             | 3                                                                                                    |
| 1          | Selected User – The name of t                                                                                                    | he user actively selected in                                                                          | n the window displays here.                                                                                                    |
| 2          | Available Users – Click a user                                                                                                    | then OK to select the user                                                                            | r who will be an item owner.                                                                                                    |
| •          | <ul> <li>By default, all users of a<br/>administrator) will displa<br/>or use the filter tool to lo</li> </ul>                                                                                                    | all access types (casual, ac<br>ay in the window. You can<br>bok up only certain users (              | dvanced, view administrator, or security search to find a user with a particular name See <u>Search and Filter Features</u> ).        |
|            | <ul> <li>To sort this list of users<br/>column heading. Click a<br/>To rearrange the list, cli<br/>and drop it at the new logging</li> </ul>                                                                                                    | , click the First Name, Lasi<br>a sort icon to change betwe<br>ick a column heading, drag<br>ocation. | t Name, Accessibility Level, or User Group<br>een ascending ▲ and descending ▼ order.<br>g it before or after another column heading, |
|            | <ul> <li>At the bottom of this section (you may need to scroll down), there is a count of how many users are displayed in the window. There are paging arrows to move between pages of users. Arrows are active only when more users exist than can be displayed in a single page of this section.</li> </ul> |                                                                                                    |                                                                                                    |
|            | 1 to 27 of 27                                                                                                    | <b>↓ 1 ▶ ▶</b>                                                                                        |                                                                                                    |

**OK** – Click OK to apply the user selection made in this window and to close the window.

**Cancel** – Click Cancel to close the window without applying your selection.

#### Search and Filter Features

3

Optionally use the search and/or filter features (section marked '4' in following image) to look for particular users.

|                         |           | SELECT USER         | ×                  |
|-------------------------|-----------|---------------------|--------------------|
| Selected User: Terry Na | igee      |                     |                    |
| Accessibility Level     |           |                     | 4                  |
| ✓ Casual                |           |                     |                    |
| Advanced                |           |                     |                    |
| ✓ View Administra       | tor       |                     |                    |
| Security Admini         | strator   |                     |                    |
|                         |           |                     |                    |
| First Name              | Last Name | Accessibility Level | User Group         |
| Adam                    | Green     | Casual              | Casual User        |
| Allen                   | Pravan    | View Administrator  | View Administrator |
| Carrie                  | Jacobs    | Casual              | Casual User        |
| Chris                   | Davis     | Casual              | Casual User        |
| Derek                   | _Temple   | View Administrator  | View Administrator |
|                         |           |                     |                    |

- Search Enter all or part of the name(s) of the user(s) you are searching for and then click the Search
   Q button to execute the search.
- Filter Click the provided button T to use the filter feature. It acts as a toggle to show or hide the filter feature. Use the Accessibility Level checkboxes to filter out users by their access level (casual, advanced, view administrator, security administrator). Only users with the levels selected in the filter feature will display in the window.

**Note**: The filter toggle will be red **Y** if a filter has been applied.

**User Profile Window** 

|               |                               | User Profile                                                                                                    |
|---------------|-------------------------------|----------------------------------------------------------------------------------------------------|
|               |                               |                                                                                                    |
|               | User Prof                     | ile: Valeria Ardell                                                                                                    |
| General       |                               |                                                                                                    |
|               | First Nar                     | ne: Valeria                                                                                                    |
| 9             | Last Nar                      | ne: Ardell                                                                                                    |
| Winde         | ows User Nar                  | ne: ardel123                                                                                                    |
| w             | indows Doma                   | in: domain123                                                                                                    |
|               | Email Addre                   | ss: valerie.ardell@companya.com                                                                                                    |
|               | Langua                        | ge: English 🗸                                                                                                    |
| 🗌 Disab       | ole User Prof                 | le                                                                                                    |
| Accessib      | ility                         |                                                                                                    |
| Use           | er Profile Gro                | up: Brand Managers West                                                                                                    |
| 4             | Lev                           | rel: View Administrator                                                                                                    |
|               | <u>Ro</u>                     | Brand Managers Western Region                                                                                                    |
| 🗹 Over        | ride Home Pa                  | age http://www.copmanyabc.com/                                                                                                    |
| User Opt      | ions                          |                                                                                                    |
| Auto     Show | Hide Left Pa<br>View Explore  |                                                                                                    |
| 🗌 Over        | ride Planning                 | Update Format 1234.10                                                                                                    |
| 🗹 Over        | ride View Pag                 | e Size Rows: 40 Columns: 5                                                                                                    |
| 1             | Toolbar -                     |                                                                                                    |
|               | • No<br>ca<br>or<br>fir<br>ar | - Click to clear the window and set up a new user profile. Note that a user profile not be activated until it belongs to a group and has a role assigned to it (either individually to its group). If user profile groups or roles do not exist yet, you may prefer to set them up st and then add user profiles. See also <u>Quick Start - Give Users Access to Stratum.Viewer</u> and <u>Relationship between User Profiles</u> , <u>User Profile Groups</u> , and <u>Roles</u> . |
|               | • Sa                          | <b>IVE</b> - Click to save a new user profile or to save edits to an existing user profile.                                                                                                    |
|               | • De de de to                 | elete Select a user profile from the User Profile drop-down list, then click Delete to elete the user profile. The <u>Delete a User Profile</u> window displays. You have the option of eleting global objects (views, user lists, user links, actions, conditional formats) that belong the user profile or reassigning global objects to a security administrator.                                                                                                    |
|               | • He                          | او $m{arphi}$ - Click to open help that is specific to working with user profiles.                                                                                                    |

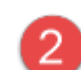

4

**User Profile** - Use this list to select an existing user profile and populate the window with its properties.

#### General -

Use the following options to define or edit basic profile information about the user of this user profile.

- First Name and Last Name The user's first and last name.
- Windows User Name and Windows Domain The user's Windows user name (User ID) and the domain for their Windows profile. The only special characters accepted in a user's Windows user name are ().'\_. Invalid names are ones containing any of these characters: \ /"[]: | <> + =; ,?\*@, consisting entirely of spaces, or consisting entirely of periods.
- **Email Address** Entering the user's email address is required if you want the user to be able to email views or receive action emails. If the Email Address field is left blank, the user will not be able to email views or receive action generated emails.
- Language This is always set to English.

Use the following checkbox if you need to disable an existing user profile.

• **Disable User Profile** - The checkbox is de-selected by default, meaning the user profile will be active as long as it has a user profile group and role. When the checkbox is selected, the user profile information will be retained but the user will not be able to access the application.

**Accessibility** - Use this section to control the group for the user profile, the level of access the user will have in the application, and potentially the role for the user profile.

- **User Profile Group** Controls the group for this user profile. There must be at least one existing user profile group for this drop-down list to be populated. This aspect of a user profile also can be controlled via the <u>User Profile Group window</u>.
- Level Controls the level of access the user for this user profile will have while using Stratum.Viewer. Options are Casual, Advanced, View Administrator, and Security Administrator.
  - Casual users have access to basic view features such as running views, editing existing sorts and filters, and saving views in that edited state as shared views or their own personal views.
  - Advanced users have access to all non-administrator functionality -- they can build user lists, create user links, create actions and conditional formats, make edits to existing views and save them as shared views or their own personal views, access view explorer, and insert new measure items and charts into views.
  - View administrators have access to all non-administrator functionality plus partial administrator access. That access includes setting up new views from scratch, setting up view groups, adding user profile groups using roles and user profiles already set up by a security administrator, and changing owners of various items in Stratum.Viewer (views, actions, user lists, conditional formats).
  - Security administrators have access to all functionality including setting up roles and user profiles.
- Role If the user profile is assigned to a group that already has a role assigned to it, you do not need to select a role for the user profile. The user profile will use the same role as the one assigned to the group and this drop-down list will be disabled. If the group does not have a role assigned to it -- because you planned for each user profile to have a unique role -- then you will need to select a role. The drop-down list will be disabled if no roles exist yet or the user profile has a security administrator level of access.
- **Override Home Page** Use this option if you need to assign the user a home page that differs from the global home page associated with Stratum.Viewer. Select the Override Home Page checkbox. Then enter the information for the web site, shared document, directory, or other supplementary information that you want to act as the home page for this user. Use the

|   | Browse from File $\bigcirc$ or Browse the Web $\bigotimes$ buttons if needed to select a home page.                                                                                                    |
|---|----------------------------------------------------------------------------------------------------|
| 5 | User Options                                                                                                    |
|   | • Auto Hide Left Panel – Use to control whether or not the left panel will hide automatically after the user runs a view from it. By default, the checkbox is selected and the panel will be hidden when the user runs a view. If you prefer that the left panel remain visible for the user, leave this option deselected. |
|   | • Show View Explorer – Use to control whether or not view explorer will display automatically when the user runs a view. Select the checkbox if you want view explorer to display. Otherwise, it will not display automatically, but the user can manually open it from the view toolbar.                                   |
|   | Override Planning Update Format – Use to customize the format for planning updates that                                                                                                    |
|   | the user makes in views. The Browse button 🔜 will be enabled. Click it to open the Select Format window and determine background color, font color, and other font properties for cells and values impacted by planning updates the user makes in views.                                                                    |
|   | <ul> <li>Override View Page Size – Use to control how many rows and columns display per page of<br/>views that the user runs in page mode (also known as collapsed mode). Enter a numeric<br/>value in the Rows and Columns fields.</li> </ul>                                                                              |

# User Profile Group Window

| User Profile Group                                                          |                                                         |  |  |  |  |
|-----------------------------------------------------------------------------|---------------------------------------------------------|--|--|--|--|
|                                                                             |                                                         |  |  |  |  |
| User Profile Group: Sales Director East Coast 2                             | ✓                                                       |  |  |  |  |
| General                                                                     |                                                         |  |  |  |  |
| Name: Sales Director East Coast                                             |                                                         |  |  |  |  |
| Role: Sales Directors East Coast                                            | ×                                                       |  |  |  |  |
| Override Home Page                                                          | (ex. http://www.silvon.com)                             |  |  |  |  |
| View Groups                                                                 | User Profiles                                           |  |  |  |  |
| Order Name                                                                  |                                                         |  |  |  |  |
| 1 V Admin Utilities                                                         | No user profiles available to be assigned.              |  |  |  |  |
| 2 🗸 Sales Team Analysis                                                     | 5                                                       |  |  |  |  |
| 3 ▼ I Specialty Reports                                                     |                                                         |  |  |  |  |
| 4 V Planning Analysis                                                       |                                                         |  |  |  |  |
| 5 V My Reports                                                              |                                                         |  |  |  |  |
|                                                                             |                                                         |  |  |  |  |
| Toolbar -                                                                   |                                                         |  |  |  |  |
| New     - Click to clear the window and set up a new group.                 |                                                         |  |  |  |  |
| • Save 🖃 - Click to save a new group or to save edits to an existing group. |                                                         |  |  |  |  |
| Delete      - Select a group from the delete the group.                     | User Profile Group drop-down list, then click Delete to |  |  |  |  |

|   | Help      - Click to open help that is specific to working with user profile groups.                                                                                                    |  |  |  |  |
|---|----------------------------------------------------------------------------------------------------|--|--|--|--|
| 2 | <b>User Profile Group</b> - Use this list to select an existing group and populate the window with the group's properties.                                                                                                    |  |  |  |  |
| 3 | General -                                                                                                    |  |  |  |  |
|   | Name - Use this field to specify or edit the group name.                                                                                                    |  |  |  |  |
|   | • <b>Role</b> - Use this drop-down list if you need to assign a role to the entire group. In that case, all user profiles in the group will have the same role. If no role exists, then you can click Role to access the Role window and add a role. Cases when you would not need to choose a role are for a group are:                                                                                                    |  |  |  |  |
|   | <ul> <li>If all the user profiles in the group will have roles assigned to them individually. That means user profiles in this group may have different roles. You can use the <u>User</u> <u>Profile window</u> or Role Maintenance window to assign a role to an individual user profile.</li> </ul>                                                                                                    |  |  |  |  |
|   | <ul> <li>When the group is intended to only have user profiles that have a security<br/>administrator level of access in the application. Security administrators do not need<br/>to have roles assigned to them.</li> </ul>                                                                                                    |  |  |  |  |
|   | • <b>Override Home Page</b> – Use this option if you need to assign the user group a home page that differs from the global home page associated with Stratum.Viewer. Select the Override Home Page checkbox. Then enter the information for the web site, shared document, directory, or other supplementary information that you want to act as the home page for this user group. Use the Browse from File or Browse the Web to buttons if needed to select a home page. |  |  |  |  |
| 4 | <b>View Groups</b> - Selected view groups will be visible in the left panel for user profiles in the user profile group. Once a group is selected, the Order drop-down list is enabled for it. Use those lists to control the order that the groups display within the left panel. View groups and user profiles can also be attached to one another using the View Group window.                                                                                           |  |  |  |  |
| 5 | <b>User Profiles</b> - For new groups, this section will list any existing user profiles that do not belong to a user profile group yet. There will be check boxes next to the user profiles for adding them or removing them from a group. If no user profiles exist or all of the existing user profiles have been assigned to other groups, the text 'No user profiles available to be assigned' displays in this section.                                               |  |  |  |  |

# **Advanced Concepts**

#### Change the Owner of a User's Views, User Lists, Conditional Formats, or Actions

View or security administrators can change the owner of views, user lists, conditional formats, or actions. This functionality helps administrators carry out tasks for user and object maintenance in less time and fewer steps. Here are a couple examples of the usefulness of this functionality:

- You need to promote a user's personal or shared items to a Global status. You open the item, make yourself the owner, change the type to global, and save the item. Now the item is globally available to all users, but editing control is limited to you and other administrators.
- You need to remove a user from Viewer but want to retain some of the personal views created by that user. You open the views and reassign ownership prior to deleting the user's profile.

A Select User window corresponds to an Owner property for use in changing an item's owner, and it features a search and filter tool to find particular users as you work in this selection window. Steps follow for changing the owner of different types of objects.

- <u>Views</u>
- User Lists
- <u>Conditional Formats</u>
- <u>Actions</u>

## Changing a View Owner

#### **Option 1**

- 1. From its view group in the left panel, right-click the view name and choose Edit.
- 2. Right-click the first folder in view explorer, for the view name, and choose Properties.
- 3. Click the Browse button infor the Owner property.
- 4. In the Select User window, click the name of the new Owner for the view, and then click OK in that window. You can narrow down the users that display for selection in the window using the search  $\bigcirc$  and/or filter  $\checkmark$  tools.
- 5. Click OK in the Apply Changes window.
- 6. After the view refreshes, click Save 🔚 in the view toolbar.

| Properties  | - Percent of Total Growth by Product                                        | ×      |
|-------------|-----------------------------------------------------------------------------|--------|
| Name        | Percent of Total Growth by Product                                          |        |
| Description | YTD by Product                                                              |        |
| Туре        | Global                                                                      | $\sim$ |
| Owner       | Steve Smith                                                                 |        |
| Planning    | No                                                                          | ~      |
| View Group  | My Reports<br>Planning Analysis<br>Sales Team Analysis<br>Specialty Reports | < >    |
| Server      | 100-000-112                                                                 |        |
| Database    | Date Providence                                                             |        |
| Cube        | Intel <sup>17</sup> Michigan                                                |        |

|                          |           | Select User         | x                  |
|--------------------------|-----------|---------------------|--------------------|
| Selected User: Terry Nag | ee        |                     | Q <b>Y</b>         |
| Accessibility Level      |           |                     |                    |
| Casual                   |           |                     |                    |
| Advanced                 |           |                     |                    |
| ✓ View Administrate      | or        |                     |                    |
|                          | rator     |                     |                    |
|                          | 1400      |                     |                    |
| First Name               | Last Name | Accessibility Level | User Group         |
| Allen                    | Pravan    | View Administrator  | View Administrator |
| Derek                    | Temple    | View Administrator  | View Administrator |
| Terry                    | Nagee     | View Administrator  | View Administrator |
| Valeria                  | Ardell    | View Administrator  | View Administrator |
| 1 to 4 of 4  ◀ ◀         | 1 ▶ ▶     |                     |                    |
|                          |           | OK Cancel           |                    |

#### **Option 2**

- 1. Click the View option in the Admin Utilities view group.
- 2. From the View list window, click the name of the View then click Edit [1] (or double-click the view name).
- 3. Follow steps 3 through 6 in the prior set of instructions.

#### Changing a User List Owner

- 1. Click the User List option in the Admin Utilities view group.
- 2. From the User List window, click the name of the user list then click Edit [1] (or double-click the list name).
- 3. In the Attributes section of the User List Maintenance window, click the Browse button 🔤 for the Owner property.
- 4. In the Select User window, click the name of the new Owner for the view, and then click OK in that window. You can narrow down the users that display for selection in the window using the search  $\bigcirc$  and/or filter  $\checkmark$  tools.
- 5. Click Save

|                     | User List Maintenance         |
|---------------------|-------------------------------|
| • . 0               |                               |
| General             |                               |
| Name:               | Customer Ship To Dallas Foods |
| Description:        | Customer Ship To Dallas Foods |
| Type:               | Global 🗸                      |
| Security User List: | $\checkmark$                  |
| Mode:               | Static 🗸                      |
| Server:             | ×                             |
| Database:           | ×                             |
| Dimension:          | ×                             |
| Hierarchy:          | ×                             |
| Level:              | ✓                             |
| Attributes          |                               |
| Member Count:       | 56                            |
| Created Date:       | 03/28/2014 10:57:35           |
| Owner:              | Terry Nagee                   |
| Last Updated Date:  | 03/28/2014 11:00:41           |
| Last Updated By:    | Donna                         |
| Last Used Date:     | 05/06/2014 09:56:51           |
| Last Used By:       | Donna                         |
| Source:             | Viewer                        |
|                     | Members                       |

#### Changing a Conditional Format Owner

- 1. Click the Conditional Format option in the Admin Utilities view group.
- 2. From the Conditional Format list window, click the name of the conditional format then click Edit (or doubleclick the conditional format name).
- 3. In the Attributes section of the Conditional Format Maintenance window, click the Browse button 🔤 for the Owner property.
- 4. In the Select User window, click the name of the new Owner for the view, and then click OK in that window. You can narrow down the users that display for selection in the window using the search  $\bigcirc$  and/or filter  $\checkmark$  tools.

| 5. Click Save |  |
|---------------|--|
|---------------|--|

|               | Conditio                      | nal Format Ma        | aintenance |         |                |
|---------------|-------------------------------|----------------------|------------|---------|----------------|
| •             | G 🛇 🗢 🖗                       |                      |            |         |                |
| General       |                               |                      |            |         |                |
| Name:         | Sales vs Budget Indicator     |                      |            |         |                |
| Description:  | Sales vs Budget measure items |                      |            |         |                |
| Type:         | Personal                      |                      |            | ~       | Pre-fill Icons |
| Diaglas, that |                               |                      |            |         |                |
| Jisplay the I | Format                        | Operator             | Value      | Options |                |
| *             | 1234.10 Icon Format           | when value is <      | ✔ 0        | Add     | Remove         |
| <b>J</b>      | 1234.10 Icon Format           | for all other values |            |         |                |
| , i           |                               | I                    |            |         |                |
|               |                               |                      |            |         |                |
|               |                               |                      |            |         |                |
|               |                               |                      |            |         |                |
|               |                               |                      |            |         |                |
| Attributes    |                               |                      |            |         |                |
| Create        | d Date: 07/06/2011 13:28:14   |                      |            |         |                |
|               | Owner: Allen Pravan           |                      |            |         |                |
| Last Update   | d Date: 07/06/2011 13:28:14   |                      |            |         |                |
| Last Upda     | ated By: Allen Pravan         |                      |            |         |                |
| Last Use      | d Date: 04/07/2014 13:24:56   |                      |            |         |                |
| Last U        | sed By: Donna                 |                      |            |         |                |
|               |                               |                      |            |         |                |

#### **Changing an Action Owner**

- 1. In the left panel, locate the view to which the action is attached, right-click the view name, and select Actions then Edit.
- 2. From the Select Action window, click the name of the action then click Edit (or double-click the action name).
- 3. In the Attributes section of the View Distribution window, click the Browse button 🔤 for the Owner property.
- 4. In the Select User window, click the name of the new Owner for the view, and then click OK in that window. You can narrow down the users that display for selection in the window using the search  $\bigcirc$  and/or filter  $\checkmark$  tools.
- 5. Click Save.

| ê                                      | View Distribution Webpage Dialog             |
|----------------------------------------|----------------------------------------------|
| General                                |                                              |
| Name:                                  | Weekly Alert for Sales vs Budget Figures ×   |
| Description:                           |                                              |
| Type:                                  | Global V Action Parameters:                  |
| Distribution Method:                   | Email                                        |
| Process for Users:                     | Alex Avery                                   |
| Email                                  |                                              |
| Subject:                               | Percent of Total Growth by Product           |
| Attachment Type:                       | XLSX Y                                       |
| Body:                                  | Here are this week's sales vs budget trends. |
|                                        | ^                                            |
|                                        | ~                                            |
|                                        |                                              |
| Include Link to View:                  | Yes 🗸                                        |
| Send Email when no Data Exists:        | Yes 🗸                                        |
| Subject Prefix when no Data<br>Exists: | **No Data Exists**                           |
| Attributes                             |                                              |
| Action ID:                             | 7113                                         |
| View Name:                             | Percent of Total Growth by Product           |
| Owner:                                 | Alex Avery                                   |
| Created Date:                          | 06/23/2014 13:42:12                          |
| Last Updated By:                       | Karen                                        |
| Last Updated Date:                     | 06/23/2014 13:42:39                          |
| Last Processed Date:                   | 06/23/2014 13:43:00                          |
|                                        |                                              |
|                                        |                                              |
| Save                                   | Save As Delete Cancel Help                   |

# Impact of Roles on What Data You can Access in Stratum.Viewer

Security administrators set up roles for the user profiles or user profile groups of users who have a casual, advanced, or view administrator level of access to the application. Roles determine what data you will see when you run views, user filtering windows, and insert or edit measure items. You can be given full or partial access to dimensions which will impact the dimension members that you can see in views and filtering windows. Administrators can give you Read access to some or all measures, which impacts the measure items that you will see in your views and measure item windows. Your administrator also can give you Update access to measures for the purpose of doing planning updates in views.

#### Dimensions

Here is a view for someone whose role only permits access to Product Family 30. Only sales for Product Family 30 will display in the view for that user.

| - · · · · · · · · · · · · · · · · · · ·                               |                                       |                                      |                                       |  |  |
|-----------------------------------------------------------------------|---------------------------------------|--------------------------------------|---------------------------------------|--|--|
| Image: Sales, Returns, Cost by Family         ↓ →         View Filter |                                       |                                      |                                       |  |  |
| Product Family PFam Long Description                                  | AS Sales Amount<br>Q3 2014 to Q3 2014 | AS Sales Units<br>Q3 2014 to Q3 2014 | AS Return Units<br>Q3 2014 to Q3 2014 |  |  |
| 30 Frozen Entrée                                                      | \$76,402,409                          | 1,073,723                            |                                       |  |  |
| Grand Total                                                           | \$76,402,409                          | 1,073,723                            |                                       |  |  |

Here is the same view run by a user with full access to the Product Family dimension. The view displays data for all Product Families.

| - · · · · · · · · · · · · · · · · · · ·                |                          |                                       |                                      |                                       |  |  |  |
|--------------------------------------------------------|--------------------------|---------------------------------------|--------------------------------------|---------------------------------------|--|--|--|
| III + View Name: <i>Sales, Returns, Cost by Family</i> |                          |                                       |                                      |                                       |  |  |  |
|                                                        |                          |                                       |                                      |                                       |  |  |  |
| Product Family                                         | PFam Long Description    | AS Sales Amount<br>Q3 2014 to Q3 2014 | AS Sales Units<br>Q3 2014 to Q3 2014 | AS Return Units<br>Q3 2014 to Q3 2014 |  |  |  |
| <u>30</u>                                              | Frozen Entrée            | \$76,402,409                          | 1,073,723                            |                                       |  |  |  |
| <u>31</u>                                              | Frozen Individual Dinner | \$73,639,530                          | 1,075,746                            |                                       |  |  |  |
| <u>50</u>                                              | Tender Vegetables        | \$104,864,201                         | 2,442,620                            | (33,932)                              |  |  |  |
| <u>51</u>                                              | Hardy Vegetables         | \$68,358,260                          | 1,906,343                            | (14,198)                              |  |  |  |
| <u>60</u>                                              | Fruit Fillings           | \$107,343,286                         | 2,995,943                            | (25,270)                              |  |  |  |
| <u>61</u>                                              | Applesauce               | \$113,169,665                         | 2,974,860                            | (21,667)                              |  |  |  |
| <u>62</u>                                              | Frozen Juice             | \$41,129,639                          | 775,323                              |                                       |  |  |  |
| <u>64</u>                                              | Specialty Canned Fruit   | \$104,947,986                         | 2,325,030                            | (14,986)                              |  |  |  |
| <u>65</u>                                              | Fruit Cocktail           | \$132,563,642                         | 3,292,466                            | (25,270)                              |  |  |  |
| <u>66</u>                                              | Peaches                  | \$177,024,731                         | 4,387,291                            | (22,622)                              |  |  |  |
| <u>67</u>                                              | Pears                    | \$89,325,252                          | 2,173,969                            | (12,719)                              |  |  |  |
| <u>68</u>                                              | Pineapple                | \$93,811,943                          | 2,718,289                            | (20,617)                              |  |  |  |
| <u>70</u>                                              | Fresh Pork               | \$66,720,662                          | 1,305,980                            | (12,623)                              |  |  |  |
| <u>71</u>                                              | Fresh Beef               | \$59,170,835                          | 1,290,657                            | (22,144)                              |  |  |  |
| <u>80</u>                                              | Tender Fruits            | \$76,370,290                          | 1,581,023                            | (162,885)                             |  |  |  |
| 81                                                     | Hardy Fruits             | \$62,761,118                          | 2,131,608                            | (28,301)                              |  |  |  |
| Grand Total                                            |                          | \$1,447,603,449                       | 34,450,871                           | (417,236)                             |  |  |  |

Roles also impact the data that displays in the Select Members, Advanced Select Members, Paste Members, and Select User List Filter windows. Here is what the Select Members window looks like for the user with access only to Product Family 30.

| SELECT MEMBERS: PRODUCT FAMILY  |                           |                   |  |  |
|---------------------------------|---------------------------|-------------------|--|--|
| Search For:                     | Search By: Product Family | tains 💙 Find Stop |  |  |
| Product Family 🔺 PFam Long Desc | ription                   |                   |  |  |
| 30 Frozen Entrée                |                           |                   |  |  |
|                                 |                           |                   |  |  |
|                                 |                           |                   |  |  |
|                                 |                           |                   |  |  |

Here is what the window looks like for a user with full access to the Product Family dimension.

| SELECT MEMBERS: PRODUCT FAMILY X |                          |                |         |          |           |
|----------------------------------|--------------------------|----------------|---------|----------|-----------|
| Search For:                      | Search By:               | Product Family | ✓ Conta | ains 🗸 🕴 | Find Stop |
| Product Family                   | PFam Long Description    |                |         |          |           |
| 8                                | 8                        |                |         | 7        |           |
| ?                                | ?                        |                |         |          |           |
| 30                               | Frozen Entrée            |                |         |          |           |
| 31                               | Frozen Individual Dinner |                |         |          |           |
| 50                               | Tender Vegetables        |                |         |          |           |
| 51                               | Hardy Vegetables         |                |         |          |           |
| 60                               | Fruit Fillings           |                |         |          |           |
| 61                               | Applesauce               |                |         |          |           |
| 62                               | Frozen Juice             |                |         |          |           |
| 64                               | Specialty Canned Fruit   |                |         |          |           |
| 65                               | Fruit Cocktail           |                |         |          |           |
| 66                               | Peaches                  |                |         |          |           |
| 67                               | Pears                    |                |         |          |           |
| 68                               | Pineapple                |                |         |          |           |
| 70                               | Fresh Pork               |                |         |          |           |
| 71                               | Fresh Beef               |                |         |          |           |
| 80                               | Tender Fruits            |                |         |          |           |
| 81                               | Hardy Fruits             |                |         |          |           |
|                                  |                          |                |         |          |           |
|                                  |                          |                |         |          |           |
|                                  |                          |                |         |          |           |
|                                  |                          |                |         |          |           |
|                                  |                          |                |         |          |           |
|                                  |                          |                |         |          |           |
|                                  |                          |                |         |          |           |
| Select Adva                      | anced Options            |                | ОК      | Cancel   | Help      |

Next, consider a user list that contains three Product Family members including 30. The user with access only to Product Family 30 will see that member only when they click Show Details for the list.

| SELECT USER LIST FILTER: PRODUCT FAMILY X   |               |            |              |              |   |
|---------------------------------------------|---------------|------------|--------------|--------------|---|
| Selected User List: Frozen Product Families |               |            |              | Q            | Y |
| Name 🔺                                      | Туре          | Owner      | Last Use     | d            |   |
| Frozen Product Families                     | Global        | Karen      | 08/19/20     | 014 18:37:45 |   |
| Product Family All Except Default Values    | Global        | Mary       | 04/09/20     | 013 17:16:01 |   |
| 1 to 2 of 2  ◀ ◀ 1 ▶ ▶                      |               |            |              |              |   |
|                                             |               |            |              | $\sim$       |   |
| Description: Products that ship frozen      |               | Mem        | ber Count: 1 | Mode: Static |   |
| Product Family                              | PFam Long De  | escription |              |              |   |
| 30                                          | Frozen Entrée |            |              |              |   |
| 1 to 1 of 1  ◀ ◀ 1 ▶ ▶                      |               |            |              |              |   |
|                                             | OK Can        | ncel       |              |              |   |

All three list members display when the list members are viewed by a user with full access to the Product Family dimension.

| SELECT USER LIST FILTER: PRODUCT FAMILY X   |               |             |              |              |   |
|---------------------------------------------|---------------|-------------|--------------|--------------|---|
| Selected User List: Frozen Product Families |               |             |              | Q            | Y |
| Name 🔺                                      | Туре          | Owner       | Last Used    |              |   |
| Frozen Product Families                     | Global        | Karen       | 08/19/201    | 14 18:36:00  |   |
| Product Family All Except Default Values    | Global        | Mary        | 04/09/201    | 13 17:16:01  |   |
| 1 to 2 of 2  ◀ ◀ 1 ▶ ▶                      |               |             |              |              |   |
|                                             |               |             |              | $\sim$       |   |
| Description: Products that ship frozen      |               | Merr        | ber Count: 3 | Mode: Static |   |
| Product Family                              | PFam Long D   | escription  |              |              |   |
| 30                                          | Frozen Entrée |             |              |              |   |
| 31                                          | Frozen Indivi | dual Dinner |              |              |   |
| 62                                          | Frozen Juice  |             |              |              |   |
| 1 to 3 of 3  ◀ ◀ 1 ▶ ▶                      |               |             |              |              |   |
|                                             | OK Ca         | ncel        |              |              |   |

#### Measures

A role controls which measures users are able to see. Below is a view defined to display two measure items based on some Actual Sales measures and two based on Budget measures. The user running the view has permission to see all Actual Sales measures but does not have permissions to any Budget measures. That means the view will only return the measure items based on Actual Sales for this user.

|                         |                      | 0                  | <b>COCO</b> 1 to 10 of 10 | 000 |
|-------------------------|----------------------|--------------------|---------------------------|-----|
| III + View Name: Cu     | rrent Yr Sales and I | Budget by Family   |                           |     |
| ↓ → View Filter         |                      |                    |                           |     |
| <b>T</b> <u>Year</u> >> | <u>2014</u>          |                    |                           |     |
| Product Family          | Actual Sales Amount  | Actual Sales Units |                           |     |
| 30                      | \$150,730,578        | 1,981,468          |                           |     |
| <u>50</u>               | \$151,009,565        | 3,936,603          |                           |     |
| <u>51</u>               | \$43,478,041         | 1,312,546          |                           |     |
| <u>60</u>               | \$189,747,299        | 4,798,985          |                           |     |
| <u>61</u>               | \$249,530,401        | 5,964,705          |                           |     |
| <u>64</u>               | \$98,471,013         | 1,931,934          |                           |     |
| <u>66</u>               | \$50,712,234         | 1,376,167          |                           |     |
| <u>68</u>               | \$36,335,803         | 1,058,926          |                           |     |
| <u>71</u>               | \$91,162,973         | 1,288,539          |                           |     |
| Grand Total             | \$1,061,177,906      | 23,649,873         |                           |     |

Here is the same view run by a user with access to all Actual Sales and Budget measures. That user has access to all measures in the view.

| H                 |                                                                          |                     |                 |                    |              |   |  |
|-------------------|--------------------------------------------------------------------------|---------------------|-----------------|--------------------|--------------|---|--|
| <b>≣</b> ≣+<br>↓→ | + View Name: <i>Current Yr Sales and Budget by Family</i> ↓→ View Filter |                     |                 |                    |              |   |  |
|                   |                                                                          | 2014                |                 |                    |              |   |  |
| Ŧ                 | T <u>Year</u> >><br>Product Family                                       | Actual Sales Amount | Budget Amount   | Actual Sales Units | Budget Units |   |  |
| 30                |                                                                          | \$150,730,578       | \$202,186,419   | 1,981,468          | 2,022,056    |   |  |
| <u>50</u>         |                                                                          | \$264,156,520       | \$317,777,286   | 5,811,765          | 5,584,174    |   |  |
| <u>51</u>         |                                                                          | \$171,774,479       | \$206,418,890   | 4,506,336          | 4,334,357    |   |  |
| <u>60</u>         |                                                                          | \$290,938,489       | \$368,768,693   | 7,288,046          | 7,583,477    |   |  |
| <u>61</u>         |                                                                          | \$249,530,401       | \$285,145,726   | 5,964,705          | 5,388,661    |   |  |
| <u>64</u>         |                                                                          | \$255,649,144       | \$297,432,454   | 5,039,548          | 4,694,518    |   |  |
| <u>66</u>         |                                                                          | \$426,948,999       | \$517,656,667   | 9,350,728          | 9,031,445    |   |  |
| <u>68</u>         |                                                                          | \$260,371,059       | \$313,945,578   | 6,710,988          | 6,580,443    |   |  |
| 71                |                                                                          | \$151,641,309       | \$182,685,848   | 2,852,499          | 2,782,626    | / |  |
|                   | Grand Total                                                              | \$2,221,740,978     | \$2,692,017,560 | 49,506,083         | 48,001,757   |   |  |

Also note, the user with the role restrictions in this example will not see the measures in question in the Insert and Edit Measure Items windows. Here is the Insert Measure Item window for that user.

|                                 | INSERT MEASURE ITEM                            | ×            |
|---------------------------------|------------------------------------------------|--------------|
| Search For:                     | Search By: Measure 💙 Contains 💙 Find Stop      |              |
|                                 |                                                |              |
| Actual Sales Calc Values        | Actual Sales Calc Values Discount Percent      | $\mathbf{A}$ |
| Actual Sales Calc Values        | Actual Sales Calc Values Cost Variance (Amt)   |              |
| Actual Sales Calc Values        | Actual Sales Calc Values Cost Variance Percent |              |
| Budget Calc Values              | Budget Calc Values Budget Amt Working Calc     |              |
| Budget Calc Values              | Budget Calc Values Budget Units Working Calc   |              |
| Budget Calc Values              | Budget Calc Values Budgeted ASP Working Calc   |              |
| Budget Calc Values INO Measures | Budget Calc Values Budget Amt Frozen Calc      |              |
| Budget Calc Values from"Budget" | Budget Calc Values Budget Units Frozen Calc    |              |
| Budget Calc Values Category     | Budget Calc Values Budgeted ASP Frozen Calc    |              |
| Deductions Open                 | Plan by Cust Ship To Working                   |              |
| Forecast                        | Forecast Baseline Forecast                     |              |
| Forecast                        | Forecast Best Forecast Adjustment Units        |              |
| Forecast                        | Forecast Events                                |              |
| Forecast                        | Forecast Fitted Values                         |              |

All Budget measures, both "Working" and "Frozen," display when the other user with full access uses the window.

| INSERT MEASURE ITEM X    |                                                |  |  |  |
|--------------------------|------------------------------------------------|--|--|--|
| Search For:              | Search By: Measure V Contains V Find Stop      |  |  |  |
| Aetual Sales Calc Values | Actual Sales Calc Values Cost Variance Percent |  |  |  |
| Budget                   | Budget Budget Amount Frozen                    |  |  |  |
| Budget                   | Budget Budget Amount Working                   |  |  |  |
| Budget                   | Budget Budget ASP Frozen                       |  |  |  |
| Budget                   | Budget Budget ASP Working                      |  |  |  |
| Budget                   | Budget Budget Units Frozen                     |  |  |  |
| Budget                   | Budget Budget Units Working                    |  |  |  |
| Budget Cale Values       | Budget Cale Values Budget Amt Working Cale     |  |  |  |
| Budget Calc Values       | Budget Calc Values Budget Units Working Calc   |  |  |  |
| Budget Calc Values       | Budget Calc Values Budgeted ASP Working Calc   |  |  |  |
| Budget Calc Values       | Budget Calc Values Budget Amt Frozen Calc      |  |  |  |
| Budget Calc Values       | Budget Calc Values Budget Units Frozen Calc    |  |  |  |
| Budget Calc Values       | Budget Calc Values Budgeted ASP Frozen Calc    |  |  |  |
| Daily Sales              | Daily Sales Daily Sales Amount                 |  |  |  |
| Daily Sales              | Daily Sales Daily Sales Units                  |  |  |  |

#### Measure Items Created from Stratum.Planner Calculated Values

Regardless of your role, all Stratum.Planner calculated values that are part of your environment will display in the Insert and Edit Measure items windows.

Notice that six Budget Calc Values showed for both users mentioned in our prior example. If a calculated value requires a regular measure to which you don't have access, then #ERR will be returned by the calculation in the Stratum.Viewer grid. For example, the marked measure item below is a calculation that requires data from the Budget Budget Amount Frozen and Budget Budget Units Frozen measures. A user with a role that permits him to see those measures will be able to see data returned in the view for the measure item.

| III + View Name: Avg vs Budgeted ASP Current Month         ↓ →       View Filter |                            |                                                                             |                                                                   |  |  |  |
|----------------------------------------------------------------------------------|----------------------------|-----------------------------------------------------------------------------|-------------------------------------------------------------------|--|--|--|
|                                                                                  |                            |                                                                             |                                                                   |  |  |  |
| ABC Classification<br>Code                                                       | T Product                  | Actual Sales Calc Values Sales Avg Selling<br>Price<br>Sep 2014 to Sep 2014 | Budget Calc Values Budgeted ASP<br>Frozen<br>Sep 2014 to Sep 2014 |  |  |  |
| A                                                                                | Applesauce 12oz BR* 0A     | \$36.27                                                                     | \$40.58                                                           |  |  |  |
|                                                                                  | Pear Slcs LS 12 oz BR* 0A  |                                                                             | \$41.46                                                           |  |  |  |
|                                                                                  | Pear Hlvs LS 12oz PL* 0A   |                                                                             | \$35.13                                                           |  |  |  |
|                                                                                  | Applesauce 12oz PL* 0A     | \$31.64                                                                     |                                                                   |  |  |  |
|                                                                                  | Apple Filling 12oz PL* 0A  |                                                                             | \$32.25                                                           |  |  |  |
|                                                                                  | Applesauce 106oz BR* 0A    | \$62.10                                                                     | \$69.21                                                           |  |  |  |
|                                                                                  | Applesauce 106oz PL* 0A    | \$51.13                                                                     | \$57.24                                                           |  |  |  |
|                                                                                  | Apple Filling 106oz PL* 0A | \$50.32                                                                     | \$56.10                                                           |  |  |  |
|                                                                                  | Applesauce 12oz BR* 0B     | \$36.27                                                                     | \$40.58                                                           |  |  |  |
|                                                                                  | Pear Slcs LS 12 oz BR* 0B  |                                                                             | \$41.46                                                           |  |  |  |
|                                                                                  | Pear Hlvs LS 12oz PL* 0B   |                                                                             | \$35.13                                                           |  |  |  |
|                                                                                  | Applesauce 12oz PL* 0B     | \$31.64                                                                     |                                                                   |  |  |  |
|                                                                                  | Apple Filling 12oz PL* 0B  |                                                                             | \$32.25                                                           |  |  |  |
|                                                                                  | Applesauce 106oz BR* 0B    | \$62.10                                                                     | \$69.21                                                           |  |  |  |
|                                                                                  | Applesauce 106oz PL* 0B    | \$51.13                                                                     | \$57.24                                                           |  |  |  |
|                                                                                  | Apple Filling 106oz PL* 0B | \$50.32                                                                     | \$56.10                                                           |  |  |  |
|                                                                                  | Annlesauce 12oz BR* 0C     | \$36.27                                                                     | \$40.58                                                           |  |  |  |

When a user who is not permitted to access Budget Budget Amount Frozen or Budget Budget Units Frozen runs the same view, that user sees results of #ERR.

| Image: Avg vs Budgeted ASP Current Month         ↓ →         View Filter |                                 |                                                                             |                                                                   |  |  |
|--------------------------------------------------------------------------|---------------------------------|-----------------------------------------------------------------------------|-------------------------------------------------------------------|--|--|
| ABC Classification<br><u>Code</u>                                        | ▼ Product                       | Actual Sales Calc Values Sales Avg<br>Selling Price<br>Sep 2014 to Sep 2014 | Budget Calc Values Budgeted ASP<br>Frozen<br>Sep 2014 to Sep 2014 |  |  |
| A                                                                        | Pear Hlvs LS 12 oz BR* 0A       |                                                                             | #ERR                                                              |  |  |
|                                                                          | Applesauce 12oz BR* 0A          | \$36.27                                                                     | #ERR                                                              |  |  |
|                                                                          | Pear Slcs LS 12 oz BR* 0A       |                                                                             | #ERR                                                              |  |  |
|                                                                          | Pear 6oz LnchPk LS 0A           |                                                                             | #ERR                                                              |  |  |
|                                                                          | Escalloped Apples 12 oz BR* 0A  |                                                                             | #ERR                                                              |  |  |
|                                                                          | Apple Filling 12oz BR* 0A       |                                                                             | #ERR                                                              |  |  |
|                                                                          | Pear Hlvs LS 12oz PL* 0A        |                                                                             | #ERR                                                              |  |  |
|                                                                          | Applesauce 12oz PL* 0A          | \$31.64                                                                     | #ERR                                                              |  |  |
|                                                                          | Apple Filling 12oz PL* 0A       |                                                                             | #ERR                                                              |  |  |
|                                                                          | Pear Hlvs LS 106 oz BR* 0A      |                                                                             | #ERR                                                              |  |  |
|                                                                          | Applesauce 106oz BR* 0A         | \$62.10                                                                     | #ERR                                                              |  |  |
|                                                                          | Escalloped Apples 106 oz BR* 0A |                                                                             | #ERR                                                              |  |  |
|                                                                          | Apple Filling 106oz BR* 0A      |                                                                             | #ERR                                                              |  |  |
|                                                                          | Pear Hlvs LS 106oz PL* 0A       |                                                                             | #ERR                                                              |  |  |
|                                                                          | Applesauce 106oz PL* 0A         | \$51.13                                                                     | #ERR                                                              |  |  |
|                                                                          | Apple Filling 106oz PL* 0A      | \$50.32                                                                     | #ERR                                                              |  |  |
|                                                                          | Pear Hlvs LS 12 oz BR* 0B       |                                                                             | #ERR                                                              |  |  |
|                                                                          | Applocause 12er PD* 0P          | \$36.27                                                                     | 4222<br>4222                                                      |  |  |

#### Relationship between User Profiles, User Profile Groups, and Roles

Users will only be able to access Stratum. Viewer if they have a user profile that has been assigned to a user profile group. Additionally, the user must have a role attached to their individual user profile or to their user profile group.

Other facts about the related nature of user profiles, groups, and roles:

- If a role is attached to a user's user profile, the user will have a role that is unique from other users assigned to their user profile group.
- If a role is attached to a user's user profile group, the user will have the same role as all other users assigned to that group.
- A role definition will not be active in Stratum. Viewer until it has been attached to a user profile or user profile group.
- Users who have a security administrator level of access, as defined by their user profile, do not need to be assigned a role. Security administrators have access to all dimension members and measures in all Analysis Services databases registered with Stratum.Viewer.

#### **Relationship between View Groups and User Profile Groups**

View groups will only be visible in the left panel if they are attached to a user profile group. When you add a new view group, remember to attach it to the user profile groups of users who need access to the view groups. User profile groups need to be attached to at least one view group.

# Frequently Asked Question (FAQ)

#### What Happens to Objects Created by Users when their User Profiles are Deleted?

Personal objects such as personal user lists, user links, actions, conditional formats, and views are removed from Stratum. Viewer. Global objects can be reassigned to a security administrator's user profile. Shared views can be reassigned to the user profile of an advanced user, view administrator, or security administrator.

# Definitions

#### Role

A role is a definition that determines which dimension members and measures a user can access in Stratum. Viewer. A role is used in conjunction with user profiles, user profile groups, and view groups to give users access to the application.

#### **User Profile**

A user profile is a definition that gives a user the ability to sign on and use Stratum. Viewer. A user profile is used in conjunction with user profile groups, view groups, and roles to give users access plus determine what features or functions they can use, such as administrator or non-administrator features.

### **User Profile Group**

A user profile group is a group of Stratum.Viewer users. Stratum.Viewer security administrators control security and view group access by user profile groups or by individual users.

#### **View Group**

A view group is a means of organizing view and user links. Once a group is created, has at least one view or link attached to it, and is attached to a user profile group, the view group will display in the left panel of the application. The view group can only be seen by users who belong to the user profile group(s) to which the view group has been attached.